### (1)頭皮の撮影

分け目・つむじを避けて、頭頂部を撮影します。 数か所見て、傷やニキビなどは避けて、平均的な部位を撮影して下さい。

① 頭皮が見えやすいように分け目をつくる

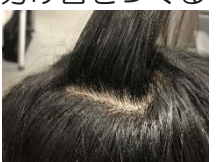

② スコープ本体のカメラ部を分け目にあてる

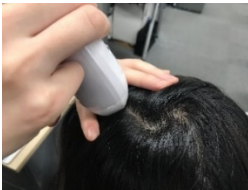

③ スコープ本体の CAPTURE ボタンで撮影する ※撮影見本のように、分け目が横の状態で撮影して下さい。

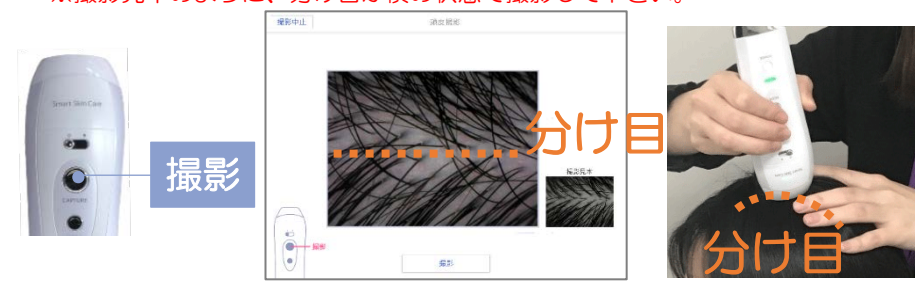

④ 撮影した画像に問題なければ CAPTURE ボタンを押して「決定」 で次の測定へ進む

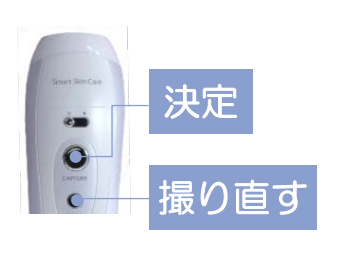

結果画面が表示された場合は 場合 へ進む

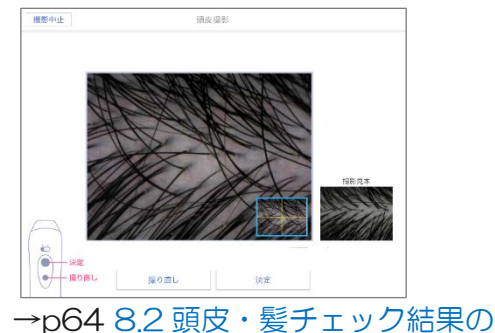

### (2) 頭皮の毛穴撮影

手順については(1)と同様です。

 毛穴撮影用のライトに変更するため、チュートリアルに従い、スライ ドスイッチを右にする

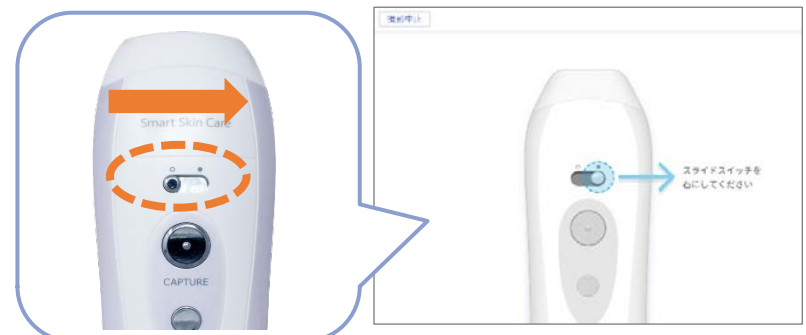

② スコープ本体のカメラ部を分け目にあてる

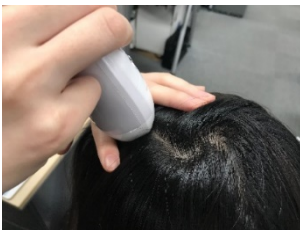

③ スコープ本体の CAPTURE ボタンで撮影する ※撮影見本のように、分け目が横の状態で撮影して下さい。

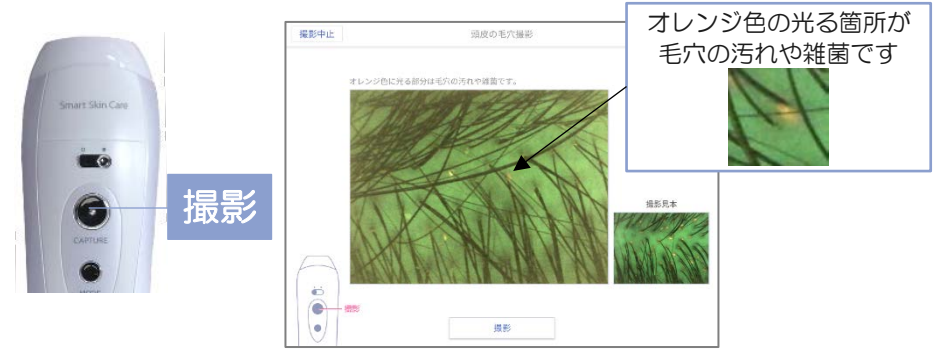

 ④ 撮影した画像に問題なければ CAPTURE ボタンを押して「決定」で 次の測定へ進む
結果画面が表示された場合は →p64 8.2 頭皮・髪チェック結果の 場合 へ進む

# (3)水分量測定

 本体スコープのカメラ側の水分センサーを、額に強めに押し当てる ※このとき、水分センサーが髪に触れると正しい測定ができません。

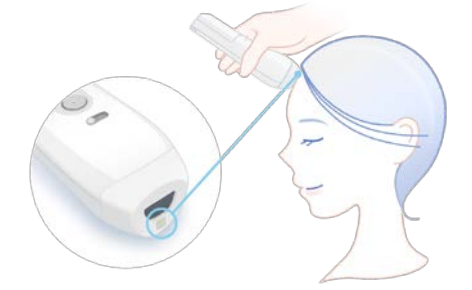

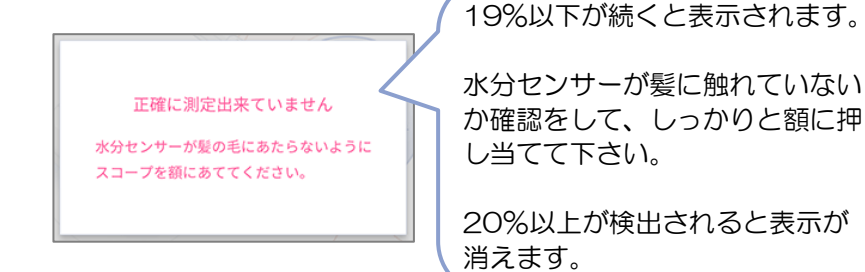

② 「測定が完了しました」と表示されるまでスコープを動かさずに押し 当て続ける

※水分量が安定すると自動で記録されます。

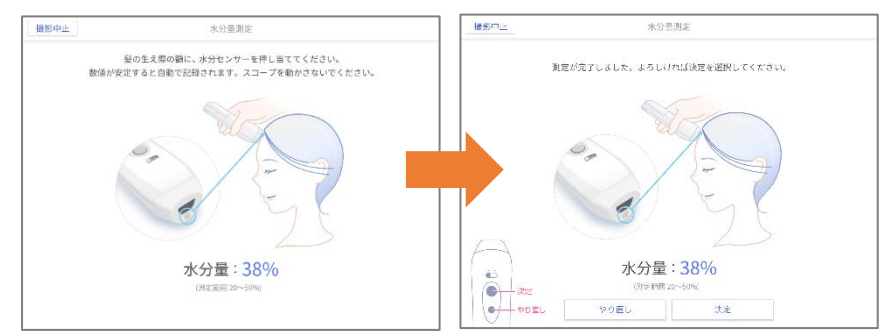

 ③ 水分量が 20%以上であれば、CAPTURE ボタンを押して「決定」 で次の測定へ進む
結果画面が表示された場合は →p64 8.2 頭皮・髪チェック結果の 場合 へ進む

## (4) 皮脂量測定

皮脂量の測定には下記のセブテープを使用します。反応面が皮脂に反応して黒くなりま す。セブテープは使い捨てです。

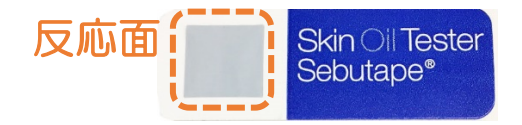

 分け目部分にセブテープの反応面をあて、上からツボ押し程度の強さ で3秒間押す

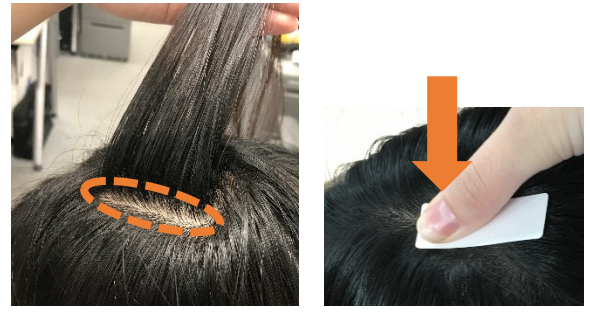

② セブテープの反応面を、センサーキャップまたはクレイドルを使用して撮影する

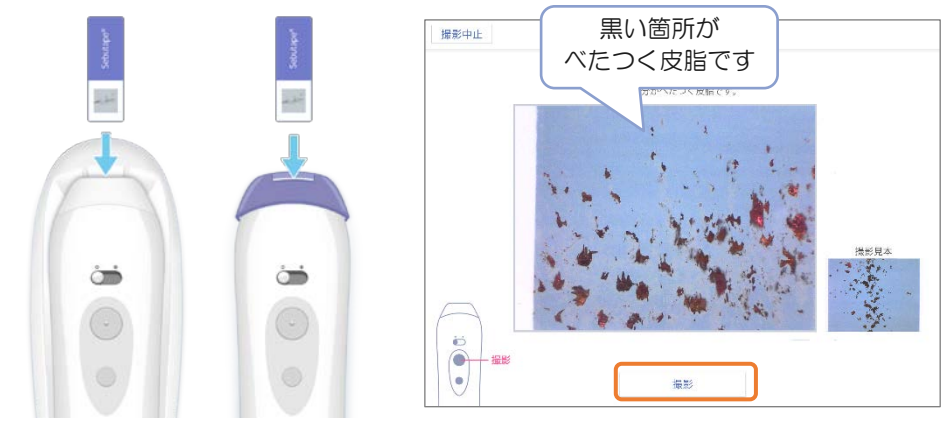

③ 撮影画像に問題なければ「決定」をタップして次の測定へ進む
結果画面が表示された場合は →p64 8.2 頭皮・髪チェック結果の
場合 へ進む

## (5)柔軟性測定

① 頭のてっぺんから前髪方向に頭皮を動かし、動く距離を測定する

※何度も動かすと柔らかくなってしまうため、はじめに動いた値を測定 して下さい

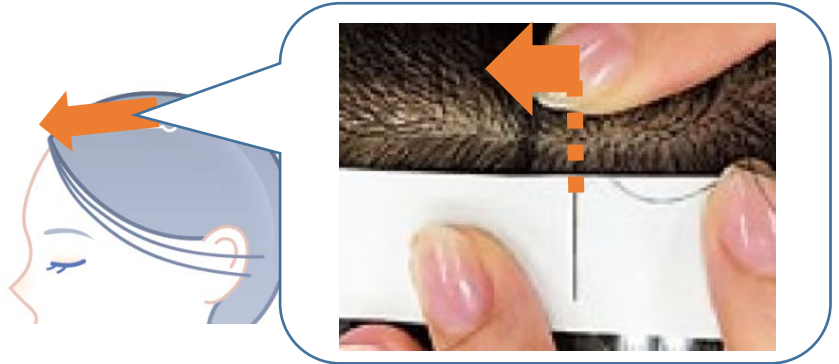

② 動いた距離を iPad 上でタップする

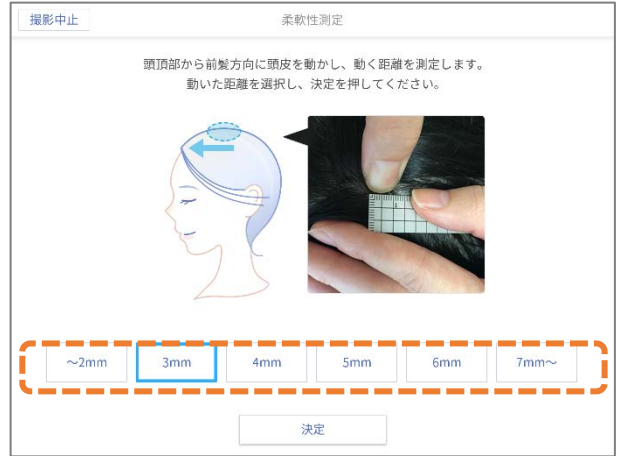

③ 「決定」をタップして結果画面へ進む →p64 8.2 頭皮・髪チェック結果の場合